## Aide-mémoire

Juin 2018

## Espresso GRM Web – Réquisition Web

|                                               | En-tête rapide     | Utiliser un modèle   Enregist | rer   Compléter     | Annuler                         |                |                                   |
|-----------------------------------------------|--------------------|-------------------------------|---------------------|---------------------------------|----------------|-----------------------------------|
|                                               | Réquisition        |                               |                     |                                 |                |                                   |
| - GRM                                         |                    |                               |                     |                                 |                |                                   |
| - Réquisitions                                | Numéro             |                               |                     | Note                            |                |                                   |
| Nouvelle réquisition                          | Unité adm.         |                               | Site                |                                 |                | Réservée                          |
| Liste des réq <mark>Créer une nouvelle</mark> | réquisition Taison |                               | Adresse             |                                 | SGE            |                                   |
| Détails de réquisitions                       | Requérant          |                               | Téléphone           |                                 | Réf. externe   |                                   |
| Tableau de bord                               |                    |                               | Date requ.          | 2017-05-17                      | Source trans.  |                                   |
| Réquisitions en attente                       |                    |                               | Туре                | <ul> <li>Régulière</li> </ul>   | Interface      |                                   |
| Autorisation des réquisitions                 |                    |                               |                     | O Immobilisation avec réception | on             |                                   |
| Liste des factures à vérifier                 | Utiliser les co    | onsommations hebdomadaire     | s                   | O Immobilisation sans réception | on             |                                   |
| <ul> <li>Madàlas da réquisitions</li> </ul>   | Réquisition u      | nique par commande            | Lieu d'installation |                                 |                | Ajouter/remplacer un autorisateur |
| • Modeles de requisitions                     |                    |                               |                     |                                 |                |                                   |
|                                               | Produits Ajouter   | r Modifier tous               |                     |                                 |                | and and and and and and and and   |
|                                               | N° produit         | T Description                 | Tr.                 | Qté CD Tb M U. D. [F] [Co] [    | C]Estime Total | Dátaila Cunnrimor                 |
|                                               |                    | *                             |                     |                                 |                | Statistiques Tracabilité Modifier |
|                                               |                    |                               |                     |                                 | Total 0.0000   | Ajouter Modifier tous             |
|                                               |                    |                               |                     |                                 |                |                                   |

Faire une réquisition Web avec un modèle de réquisition

- 1. Cliquez sur **En-tête** rapide. L'information d'identification s'affiche. Sélectionnez l'unité administrative et le lieu de livraison au besoin.
- 2. Cliquez sur **Utiliser un modèle** et sélectionner le modèle. Les produits du modèle s'affichent.
- 3. Entrez la quantité de chaque produit souhaité et appuyez sur **Tab**. Vous pouvez ajouter d'autres produits, au besoin. (Voir étape 2 de la procédure suivant.)
- 4. Cliquez sur **Compléter** une fois la réquisition complète.

ou

5. Cliquez sur **Enregistrer** pour enregistrer la réquisition sans la compléter.

Faire une réquisition Web sans modèle de réquisition

- 1. Cliquez sur **En-tête rapide**. L'information d'identification s'affiche. Sélectionnez l'unité administrative et le lieu de livraison au besoin.
- 2. Pour chaque produit :
  - Cliquez sur
  - Choisissez la liste sélection désirée pour effectuer la recherche de produit.

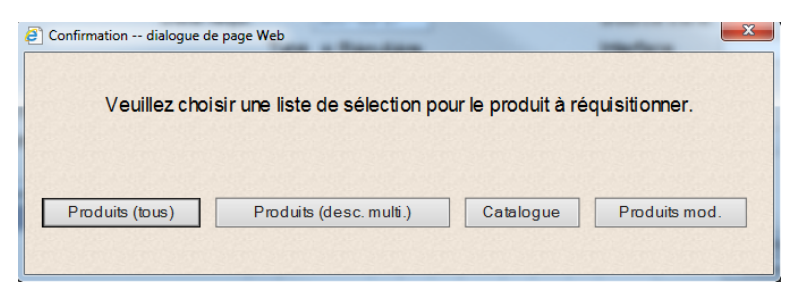

*Produits (tous) : Rechercher par description* 

ои

Catalogue : Rechercher par fournisseur ou code d'article

- Rechercher le produit. Au besoin, utilisez le caractère de remplacement \* (par exemple, \*papier\*).
  - o Cliquez sur OK
  - o Sélectionnez le bouton radio correspondant au produit voulu et indiquez la quantité.
  - Cliquez Ajouter pour ouvrir une nouvelle ligne de produit

ou

- Saisissez directement le numéro de produit dans le champ **No produit**.
- Si le produit n'existe pas dans la base de données (produit non-catalogué) :
  - Cliquez sur
  - Dans la fenêtre qui s'affiche, entrez la <u>description</u> du produit, sélectionnez l'information concernant le code d'article, le fournisseur, le <u>segment</u>, le <u>compte</u> et la quantité et cliquez sur **OK**. (<u>Obligatoires</u>)

| (;,;;)                           | Ok   Annuler                        |                                 |  |  |  |
|----------------------------------|-------------------------------------|---------------------------------|--|--|--|
| + Administration                 | Information saisie par le requérant |                                 |  |  |  |
| Nouvelles                        |                                     | N° produit saisi à l'origine 0  |  |  |  |
| + Préférences                    | Description du produit              |                                 |  |  |  |
| + Gestion de la sécurité         |                                     | ^                               |  |  |  |
| CIUSSS Est Île Montréal          |                                     | ×                               |  |  |  |
| - GRM                            | Code d'article                      |                                 |  |  |  |
| <ul> <li>Réquisitions</li> </ul> | Fournisseur                         |                                 |  |  |  |
| Nouvelle réquisition             | UNSPSC                              |                                 |  |  |  |
| Liste des requisitions           | Segment                             |                                 |  |  |  |
| Tableau de bord                  | Famille                             |                                 |  |  |  |
| Réquisitions en attente          | Classe                              |                                 |  |  |  |
| Autorisation des réquisitions    | Identifiant                         |                                 |  |  |  |
| Liste des factures à vérifier    | Code sec.                           |                                 |  |  |  |
| Rapport des modèles              | Compte                              |                                 |  |  |  |
| + Modèles de réquisitions        | Acheteur                            |                                 |  |  |  |
|                                  | Quantité                            |                                 |  |  |  |
|                                  | Unité stat.                         | UN - Unité                      |  |  |  |
|                                  | Unité distr.                        | UN - unité                      |  |  |  |
|                                  | Coût                                |                                 |  |  |  |
|                                  | Тахе                                | 13                              |  |  |  |
|                                  |                                     | ^                               |  |  |  |
|                                  | Note a l'acheteur                   | ~                               |  |  |  |
|                                  | Information sais                    | e par le responsable des achats |  |  |  |
|                                  | Description du pro                  | duit róvisóo                    |  |  |  |

 Dans la fenêtre Nouvelle réquisition, cliquez sur Compléter, par contre, si vous voulez joindre un document, vous devez Enregistrer la réquisition et vous aurez ainsi la possibilité de joindre un document dans l'onglet « Doc. joints ».

**Note** Dans la réquisition Web, lorsqu'un bouton est présent pour un champ, vous devez l'utiliser. Il est impossible de saisir directement l'information désirée, sauf pour les produits où il est possible d'entrer directement le numéro.